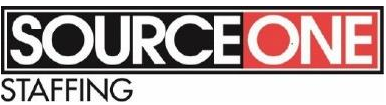

## **Source One Staffing Web Center Instructions**

- 1. Log in
  - a. Go to web site <u>https://webcenter.tempworks.com/TwSelect/SourceOne/Account/LogIn</u> or access Web Center from <u>www.sourceonestaff.com</u> and click on the Web Center link.

| SOURCE ONE<br>STAFFING               |
|--------------------------------------|
| Welcome to WebCenter. Please log in. |

- b. At the Web Center Log In page, enter the log in and password you created at the time of your electronic application.
  - If you do not have credentials or have forgotten them, please contact a Source One Staffing representative. It is advisable to <u>insure that your profile has a current E-Mail</u> <u>address</u> associated with your account in case you forget your password.
- c. Once logged in, you will be taken to the home page.

| OURCE<br>FFING | ONE                                                                            | Home Assignments                    | J<br>Timecards                       | Pay History       | Documents                 | JobBoa |  |
|----------------|--------------------------------------------------------------------------------|-------------------------------------|--------------------------------------|-------------------|---------------------------|--------|--|
| Your           | To Do List                                                                     |                                     | A                                    | vailability: 💽    | <b>/</b> Check in as Avai | lable  |  |
|                | Current Assignments<br>MACHINE OPERATOR - 10/26/2017<br>1240 North-Maintenance | Messages                            | Send message to staffing representat |                   |                           |        |  |
|                |                                                                                | No Messages.                        |                                      |                   |                           |        |  |
|                | Details »                                                                      | Showing 0-0 of 0                    |                                      | « Previous Next » |                           |        |  |
| 4              | Timecards<br>- Active<br>Needs Attention<br>Submitted<br>Completed             |                                     |                                      |                   |                           |        |  |
| _              | Questions? Call the S                                                          | ourceOne - West Chicago branch at ( | 630-293-2600                         |                   |                           | _      |  |

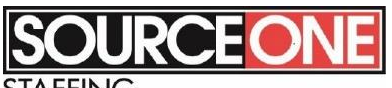

STAFFING

2. To review pay stubs, click on the "Pay History" tab on the top ribbon. This will bring up all past pay stubs.

|                                          | NE                |                               |                           |                                    |              |                 |                      | J                     |
|------------------------------------------|-------------------|-------------------------------|---------------------------|------------------------------------|--------------|-----------------|----------------------|-----------------------|
|                                          |                   |                               | , Home                    | All                                |              |                 |                      | JODBOa<br>Matches Onl |
| This year:<br>Gross Pay:<br>Total Hours: | \$1,776.00<br>160 | Net Pay:<br>State Allowances: | \$1,478.91 Adju<br>1 Fede | stments Total:<br>eral Allowances: | \$0.00<br>1  | Tax Total:      | \$297.               | 9                     |
| howing 1-20 of 218                       |                   | « Previous 1 2                | 3 4 5 Next »              |                                    | () Vie       | w all Timecards | 🖴 View Printab       | le Version            |
| Pay Date 🔻                               | Net Pay           | Adjustments                   | Check Number              | Paycheck f                         | or 11/22/    | 2017            | Check #              |                       |
| 11/22/2017                               | \$398.96          | \$0.00                        |                           | raychecki                          | 01 11/22/    | 2017            |                      |                       |
| 11/15/2017                               | \$509.36          | \$0.00                        |                           | Gross Pay                          |              |                 |                      | \$480 0               |
| 11/8/2017                                | \$398.96          | \$0.00                        |                           | Tax Deductions                     |              |                 |                      | \$81.0                |
| 11/1/2017                                | \$156.85          | \$0.00                        |                           | Net Pay                            |              |                 | \$                   | 398.90                |
| 11/1/2017                                | \$14.78           | \$0.00                        |                           |                                    |              |                 |                      |                       |
| 6/19/2013                                | \$201.19          | \$0.00                        |                           | Timecards                          | Adjustments  | Taxes Ac        | cruals               |                       |
| 6/12/2013                                | \$319.41          | \$0.00                        |                           |                                    |              | 10.00 Phours    | 0.00                 | Obours                |
| 6/5/2013                                 | \$231.23          | \$0.00                        |                           | » View Assignment                  | introl( ·    | \$12.00/hour    | \$1                  | 18.00/hour            |
| 5/29/2013                                | \$407.59          | \$0.00                        |                           | OrderID:1730426                    |              |                 |                      |                       |
| 5/22/2013                                | \$407.58          | \$0.00                        |                           | ItemID:21315402                    |              |                 | Gross Pay: S         | 5480.00               |
| 5/15/2013                                | \$407.59          | \$0.00                        |                           |                                    | - L I        |                 | •                    |                       |
| 5/8/2013                                 | \$407.59          | \$0.00                        |                           | Please Contact:                    | 136 W Washir | your raycheck   | f<br>Chicago II 6018 | 5                     |
| 5/1/2013                                 | \$319.41          | \$0.00                        |                           | ricuse contact.                    | 630-293-2600 | )               | cinco50, 11 0010     |                       |
| 4/24/2013                                | \$317.58          | \$0.00                        |                           |                                    |              |                 |                      |                       |

- a. You can click on any pay check to see the detailed version of the paystub.
- b. You can view and print your paystub by clicking on "View Printable Version"
- 3. By clicking on "My Information" at the top of the screen, You may: Change or add an e-mail address, change your password, update your home address and view all signed policies and documents. You can also review what information you wish to receive from Source One Staffing via your e-mail address by checking and un-checking boxes under the "Notifications" heading.

|                   |                                                                       |                                 |              |                     | My In            | formation         | ontact Us          |          |
|-------------------|-----------------------------------------------------------------------|---------------------------------|--------------|---------------------|------------------|-------------------|--------------------|----------|
| SOU               | RCEONE                                                                |                                 |              |                     | 9                |                   |                    | J        |
| TAFFING           |                                                                       |                                 | Home         | Assignments         | Time _s          | Pay History       | Documents          | JobBoard |
| My                | Information                                                           |                                 |              |                     |                  |                   |                    |          |
| Gener             | ral Info Address Resumes                                              | Other Documents                 |              |                     |                  |                   |                    |          |
| Ema               | il Address                                                            |                                 |              |                     |                  |                   |                    |          |
| Curren            | t email address: <no address="" email=""> - Up</no>                   | date Email Address              |              |                     |                  |                   |                    |          |
| Pass              | sword                                                                 |                                 |              |                     |                  |                   |                    |          |
| Change            | e Your Password                                                       |                                 |              |                     |                  |                   |                    |          |
| Noti              | fications                                                             |                                 |              |                     |                  |                   |                    |          |
| Place a<br>"Updat | check next to each notification that you v<br>e" to save the choices. | would like to receive. Remove a | a check from | each notification t | hat you would li | ke to be unsubscr | ribed from. Then c | lick     |
| $\checkmark$      | ApplicationRegisteredNewUser                                          | Sent when an applicant st       | arts an appl | ication through Ap  | pPortal and rec  | eives login crede | entials            |          |
| $\checkmark$      | EvaluationAssignmentFinished                                          | Sent when an assignment e       | ends to emp  | loyees and contac   | ts on that assig | nment.            |                    |          |
| $\checkmark$      | EvaluationThankYou                                                    | Sent when a user complet        | es the evalu | lation.             |                  |                   |                    |          |
| $\checkmark$      | Ew2Invite                                                             | Sent to invite an employee      | e to sign up | for electronic W-2  | s                |                   |                    |          |
| $\checkmark$      | PasswordRequest                                                       | Sent when a user requests       | s to change  | their password      |                  |                   |                    |          |
| $\checkmark$      | TimeCardApprovedEvent                                                 | Sent when a timecard is a       | pproved      |                     |                  |                   |                    |          |
| $\checkmark$      | TimeCardRejectedEvent                                                 | Sent when a timecard is re      | ejected      |                     |                  |                   |                    |          |
| $\checkmark$      | TimeCardSubmittedEvent                                                | Sent when a timecard is su      | ubmitted     |                     |                  |                   |                    |          |
| $\checkmark$      | WebCenterInvitationForEmployee                                        | Sent when an employee is        | given WebC   | enter login creden  | tials from a ser | vice rep through  | Enterprise         |          |
| Check             | All - Uncheck All                                                     |                                 |              |                     |                  |                   |                    |          |
| Upda              | te                                                                    |                                 |              |                     |                  |                   |                    |          |
|                   |                                                                       | Questions? Call the Source      | One - West ( | Chicago branch at 6 | 30-293-2600      |                   |                    | _        |

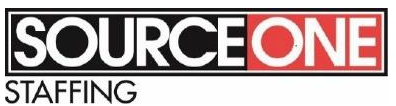

a. Make sure that Source One always has your current address on file. You can change your address by clicking on the address tab and click "Change Address"

|                                                                              |      |             | My In    | formation Co | ontact Us |          |
|------------------------------------------------------------------------------|------|-------------|----------|--------------|-----------|----------|
| SOURCEONE                                                                    |      |             |          |              |           |          |
| My Information<br>General Info Address Resumes Other Documents               | nome | Assignments | nnecards | Fay history  | Documents | JODDOAIO |
| Address<br>Update Mailing Address<br>Street Address:<br>Apt_/Suite:<br>City: |      |             |          |              |           |          |
| State: IL<br>Zip Code:                                                       |      |             |          |              |           |          |
| Questions? Call the SourceOne - West Chicago branch at 630-293-2600          |      |             |          |              |           |          |

b. You can review all signed documents on file such as Source One policies by clicking on the "Other Documents" tab.

|                                                                                           | My Information Contact Us                                                                                                    | Log Ou              |
|-------------------------------------------------------------------------------------------|----------------------------------------------------------------------------------------------------|---------------------|
|                                                                                           | EONE Documents J                                                                                                    | <b>J</b><br>obBoard |
| My In                                                                                     | formation                                                                                                    |                     |
| General Int                                                                               | o Address Resumes Other Documents                                                                                                    |                     |
| Add a C<br>Title:<br>Description:<br>File:<br>Browse<br>Document T<br>Marketing<br>Upload | Document                                                                                                    |                     |
| XLS MS Exce<br>Compressed                                                                 | al Document. DOC MS Word. PDF Adobe Acrobat Document. TXT Text Document. PPT MS Powerpoint. HLNK A Hyperlink. WPS MS Works Document. ZIP<br>I ZIP File .DOCX MS Word 2007. RTF Rich Text Format. XLSX MS Excel 2007 Document |                     |
| Your Up                                                                                   | ploaded Documents                                                                                                    |                     |
| Download                                                                                  | Acknowledgement of Policy.pdf - Last Updated 8/29/2017<br>Acknowledgement of Policy.pdf                                                                                                    | ×                   |
| Download                                                                                  | i On Board 2.pdf - Last Updated 8/29/2017<br>On Board 2.pdf                                                                                                    | ×                   |
| Download                                                                                  | On Board .pdf - Last Updated 8/29/2017<br>Jn Board .pdf                                                                                                    | ×                   |
| Download                                                                                  | ect Deposit Form.pdf - Last Updated 7/27/2017<br>ect Deposit Form.pdf                                                                                                    | ×                   |

4. As always, if you have any further questions, please contact a Source One Staffing representative. The number for the Source One Staffing branch that you applied to, is at the bottom of each page.